Contact SBA on 0412 777 184 or at <u>enquiries@shoalhavenbasketball.com.au</u> if you have any questions or encounter any technical difficulties

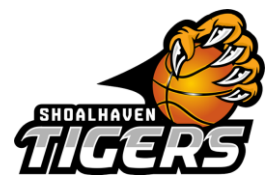

**Before registering**, please note any current members who have paid their annual registration on Gameday after the 18 Aug 2024 will need to wait till 27 September 2024 to register on Basketball Connect. This will allow BNSW to import your details from Gameday to Basketball Connect. Anyone who renewed their annual registration on the 17 August or earlier can register through Basketball Connect anytime.

|                        | NEW USER - REGISTER |  |
|------------------------|---------------------|--|
|                        | or                  |  |
| Existing Memb          | ers                 |  |
| Username/Email         |                     |  |
| Username/Email         |                     |  |
| userName is a required | field               |  |
| Password               |                     |  |
| Password               |                     |  |
| password is a required | field               |  |

#### 1. Login or register for Basketball Connect $\underline{\mathsf{HERE}}$

- 2. Select the orange 'Actions' button at the top right of the screen
- 3. Select 'Register from the drop-down menu.

| BasketballConnect                                                                |                                                                                                    | ۲       |
|----------------------------------------------------------------------------------|----------------------------------------------------------------------------------------------------|---------|
| (+<br>Asid Pheno                                                                 | User Profile                                                                                           | Actions |
| Bridget Kellett<br>#381843                                                       | Registrations Activity Statistics Personal Details History Incidents Purchases Tickets Payment methods |         |
| Uate ot linth<br>Phone 0412777184<br>Email enquiries@shoalhavenbasketball.com.au |                                                                                                    |         |
| Personal Details                                                                 |                                                                                                    |         |
| Competition                                                                      |                                                                                                    |         |
| All                                                                              |                                                                                                    |         |
| All                                                                              |                                                                                                    |         |
| Team                                                                             |                                                                                                    |         |
| Division                                                                         |                                                                                                    |         |
| 27 Referee Accreditation Expiry                                                  |                                                                                                    |         |
| Coach Accreditation Expiry                                                       |                                                                                                    |         |

Contact SBA on 0412 777 184 or at <u>enquiries@shoalhavenbasketball.com.au</u> if you have any questions or encounter any technical difficulties

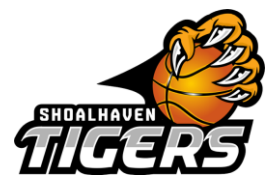

**Find Another Competition** 

4. Select or create the participant you wish to register. Do not select team registration

| Sig | n up to Competition         |                                |  |
|-----|-----------------------------|--------------------------------|--|
|     | Select or Add a participant |                                |  |
|     | BK Bridget Kellett          | + New Participant Registration |  |
|     | + New Team Registration     |                                |  |

- 5. Fill in participant (and parent where applicable) details for new participants.
- 6. Find Competition by searching 'Shoalhaven Basketball' from the 'Organisation name'.

| ind a Competition                                    | Cancel                             |
|------------------------------------------------------|------------------------------------|
| Postcode                                             |                                    |
| Postcode                                             | SEARCH                             |
| Organisation Name                                    |                                    |
| Shoalhaven Basketball                                | *                                  |
| 90 Cambewara Rd<br>Gonaderny New South<br>Wales 2541 |                                    |
| Aussie Hoops - Term 3 2024                           | Summer 24/25 Domestic Competitions |
| Shoalhaven Basketball                                | Shoalhaven Basketball              |
| Reg. Open Reg. Close                                 | Reg. Open Reg. Close               |
| 05/07/2024-10/10/2024                                | 06/09/2024- 30/10/2024             |

7. Select your program or competition

•

- Note, that both Senior and Junior players select the relevant Season i.e., 'Summer 24/25 Domestic Competitions'
- 8. Select the appropriate tick-box for your membership category
- 9. Select the appropriate age group.
- 10. Select the orange 'ADD COMPETITION AND MEMBERSHIP' button at the bottom of the page

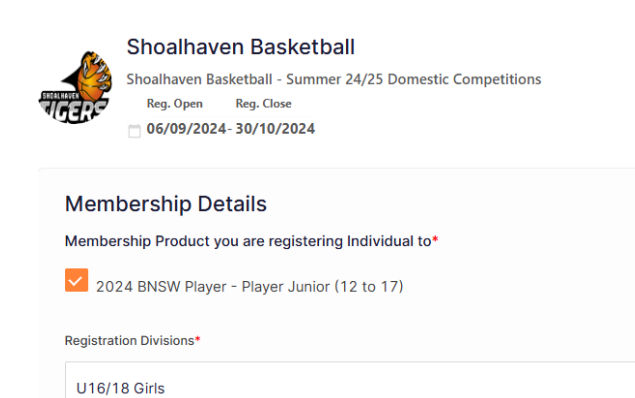

Contact SBA on 0412 777 184 or at <u>enquiries@shoalhavenbasketball.com.au</u> if you have any questions or encounter any technical difficulties

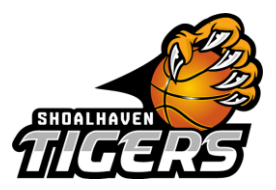

- 11. Complete additional personal information and then select the orange 'ADD COMPETITION AND MEMBERSHIP' button at the bottom of the page
- 12. Select payment method. Payment methods include:
  - Instalments that will be direct debited on set dates
  - Full Payment
  - Payment Plans For an alternative payment option please contact SBA at enquiries@shaolhavenbasketball.com.au
- 13. If applicable add your discount code or Active Kids Voucher
- 14. Select a Dreams Hoops donation amount or opt out by selecting 'No, sorry not at the moment'
- 15. Agree to the terms and conditions
- 16. Add another participant by selecting the orange button at the top of the screen
- 17. Double-check and confirm the 'Your details' section matches the participant's details.
  - If the participant isn't available in the drop-down box, select 'add new details' and manually enter.

+ Add Another Participant

18. Select the orange 'Continue' button, located under terms and conditions

| Your order<br>Bridget Kellett - Summer 24/25 Domestic Competitions                                              |
|----------------------------------------------------------------------------------------------------|
| Player Junior (12 to 17) - U16/18 Girls \$173.34<br>1st Instalment<br>Total Payment Due \$173.34                |
|                                                                                                    |
| Terms & Conditions<br>Terms and Conditions for Basketball NSW<br>Terms and Conditions for Shoalhaven Basketball |
| CONTINUE                                                                                                    |
|                                                                                                    |
|                                                                                                    |
|                                                                                                    |
|                                                                                                    |
|                                                                                                    |
|                                                                                                    |

Select V

+ Add new Details

Participants

Contact SBA on 0412 777 184 or at <u>enquiries@shoalhavenbasketball.com.au</u> if you have any questions or encounter any technical difficulties

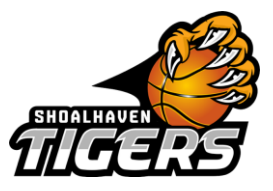

SUBMIT

19. Select a secure payment option; Direct Debit or Credit/Debit Card. Enter relevant details and select submit.

| ecure Payment Options                                                                                                    |    |
|----------------------------------------------------------------------------------------------------|----|
| Direct Debit                                                                                                    |    |
| Credit/Debit Card                                                                                                    |    |
| Card number                                                                                                    | nk |
|                                                                                                    |    |
| If you choose to pay by credit card, it will be your default payment method going forward. If you'd like to amend this, please go to your User Profile > Payment<br>Methods and update your default. |    |
|                                                                                                    |    |

- 20. Once you register you will receive an email with login information, you can use this to log into your profile or the Basketball Connect App to manage your details.
- 21. Download the 'Basketball Connect App from the Apple or Google Store. See the user guide <u>here</u> for additional information.

#### AUSSIE HOOPS - New Member Participant Packs

Parents need to **redeem** the participant pack in Mber+. Once they register, they will receive a confirmation email and a **Welcome email from Mber+**, **basketballaustralia@mberplus.com.au** 

They will receive a reminder email in 24 hours, 7 days and 21 days if they have not redeemed.

The Welcome Email will have a link where they are required to log in, choose the ball size (4 or 5), choose a singlet colour (blue or orange) and add their child's preferred name to be printed on the back of the singlet.